October

Mid-December -

Mid-January

Mid-January -

Mid-February

Mid-late February

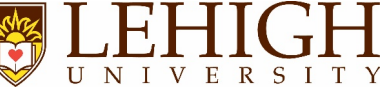

| The review process includes the following steps (listed in order)<br>When applicable, emails from the system will specify end dates |                   |  |  |
|----------------------------------------------------------------------------------------------------|-------------------|--|--|
| Step Name                                                                                                    | Approx. Timeframe |  |  |
| Planning Step/End of First Quarter                                                                                                  | March - April     |  |  |
| 2 <sup>nd</sup> Quarter Update                                                                                                    | July              |  |  |

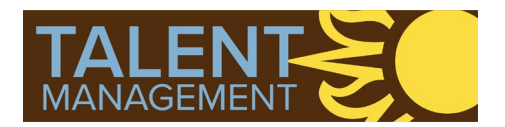

Click or scan this QR code to access video tutorials:

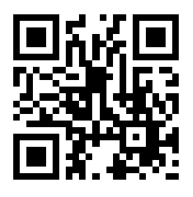

#### System Access & Navigation

© LEHIGH UNIVERSITY

#### Login

3<sup>rd</sup> Quarter Update

End of Year Evaluation

(Supervisor Rating)

**Review Sign Off** 

Prepare for End of Year Evaluation

4<sup>th</sup> Quarter &

Visit <u>https://lehighes1.pageuppeople.com</u> to access the PageUp system.

Log in using your Lehigh SSO user name and password.

Disable your internet browser pop-up blocker if needed.

Accessing Your Team's Current and Completed Forms

Under the **My Team** menu, select **Performance Reviews**.

Change status to All and click Search

Locate the review you want to access

From the "I want to" drop down:

- Click Open review, which will open the current review form in a new window OR
- > Select View the report to view, print, or download a PDF of a completed review

|                   |                      | Login                               |                             |
|-------------------|----------------------|-------------------------------------|-----------------------------|
|                   |                      | Forgot your password?               |                             |
|                   |                      |                                     |                             |
|                   |                      |                                     |                             |
|                   |                      |                                     |                             |
|                   |                      |                                     |                             |
|                   |                      |                                     |                             |
|                   |                      |                                     |                             |
|                   |                      |                                     |                             |
|                   |                      |                                     |                             |
|                   |                      |                                     |                             |
|                   |                      |                                     |                             |
| 🐔 About me 🗸 My t | eam 🖌 My community 🗸 | My useful links 🖌 Reports  O Create | 🗢 Journal entry 🕡 Tarah 🗸 🕄 |
| My team perform   | ance reviews         |                                     |                             |
| ,,                |                      |                                     |                             |
| Employee first    |                      | Employee last name:                 | Clear Search                |

| ame:                                  |                                                                | Empl                                | oyee last name:                                    |                                        |                                        | Clear Searc |
|---------------------------------------|----------------------------------------------------------------|-------------------------------------|----------------------------------------------------|----------------------------------------|----------------------------------------|-------------|
| evel:                                 | All                                                            | Empl                                | oyee preferred<br>e:                               |                                        |                                        |             |
| tatus:                                | All                                                            | Revie<br>step:                      | ew process Select                                  | •                                      |                                        |             |
| ole:                                  |                                                                | <u>#</u>                            |                                                    |                                        |                                        |             |
|                                       |                                                                |                                     |                                                    |                                        |                                        |             |
|                                       |                                                                |                                     |                                                    |                                        |                                        |             |
| Employee                              | Review process                                                 | Review step                         | Role                                               | Start date                             | Due date                               |             |
| Employee<br>Tester Test               | Review process                                                 | Review step<br>Planning             | Role<br>Lehigh Staff Member                        | Start date<br>3 Apr 2019               | Due date                               | I want to   |
| Employee<br>Tester Test<br>Harry Hire | Review process Lehigh Staff Member New Lehigh Staff Member New | Review step<br>Planning<br>Planning | Role<br>Lehigh Staff Member<br>Lehigh Staff Member | Start date<br>3 Apr 2019<br>3 Apr 2019 | Due date<br>21 Feb 2020<br>21 Feb 2020 | I want to   |

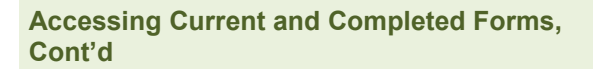

Or, access your direct report's *current* performance review from the Home Page by clicking the link in the green **Team Performance Reviews** section.

|                                                 |                                                                                                    | _        |                     |                |   |
|-------------------------------------------------|----------------------------------------------------------------------------------------------------|----------|---------------------|----------------|---|
| My Performance Reviews                          | My 360 Reviews                                                                                                    | _        | Recruitment/Positio | on Description |   |
| Lehigh Staff Member-2019 Performance Review     | 360 Reviews                                                                                                    |          | Adn                 | ninistration   |   |
| Current step: Planning                          |                                                                                                    |          |                     |                |   |
|                                                 | A My Development                                                                                                    | -        | Onboarding          |                |   |
|                                                 | My Mandatory Activities                                                                                                    |          | Or                  | nboarding      |   |
| Lehigh Staff Member-2019 Performance Review     | No data to display                                                                                                    |          |                     |                |   |
| Current step: 4th Quarter Reminder              | My Development Activities                                                                                                    | ~        | Ø My Succession     |                | - |
| 0                                               | En and a second a second a s | Carton   | At a glance         |                | ~ |
|                                                 | Refitting the Ship: Creating a Culture of                                                                                                    | In       | Mutan               | Dise countries |   |
| Team Performance Reviews                        | Learning at ECU                                                                                                    | progress | Critical employees  | 0              |   |
|                                                 | Learning the Institution                                                                                                    | In       | Critical positions  | 0              |   |
| Harry Hire Y                                    | Lobish Londorship Academy                                                                                                    | Progress | Flight risks        | 0              |   |
| NEW Lehigh Staff Member-2019 Performance Review | TIAA Presents: Money at Work 2: Sharpening                                                                                                    | Booked   | My succession plans |                | ~ |
| Current step: Planning                          | Investment Skills                                                                                                    |          | No data to display  |                |   |
| 0                                               | Learning Management                                                                                                    |          |                     |                |   |
|                                                 |                                                                                                    |          | Successio           | on Management  |   |
| Tester Test 🗸                                   |                                                                                                    |          |                     |                |   |
|                                                 |                                                                                                    |          | Succession Overview | ws             |   |
|                                                 |                                                                                                    |          |                     |                |   |

V

UNI

ER

**Navigation Bar (Section Types)** 

-or-

Click on a Section Type Title to access a section

Click the Next button at the bottom of the page to move to the next section type

| Start Planning                              | Responsibilities and Ratings<br>Quarterly Notes<br>Self-Assessment/Development Plan<br>Next steps                                                                  |  |  |
|---------------------------------------------|----------------------------------------------------------------------------------------------------|--|--|
| Start                                       | Introductory/informational page to review at the beginning of each step                                                                                            |  |  |
| Planning                                    | Optional freeform sheet                                                                                                    |  |  |
| Responsibilities<br>& Ratings               | Section for storing and rating key accountabilities, goals, Lehigh's Core Success Factors, and Lehigh's Managerial Success Factors (when applicable)               |  |  |
| Quarterly Notes                             | Section for entering and/or uploading notes from quarterly updates                                                                                                 |  |  |
| Self-<br>Assessment/<br>Development<br>Plan | Contains Self-Assessment questions the employee answers to provide information and feedback for the manager; also lists upcoming and completed learning activities |  |  |
| Next Steps                                  | Acknowledgement and overall rating section                                                                                                    |  |  |

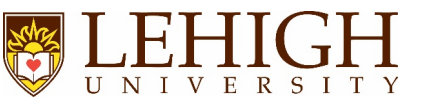

| Performance Review Process Steps                                                                                                    |                                                                                                    |  |  |  |
|----------------------------------------------------------------------------------------------------|----------------------------------------------------------------------------------------------------|--|--|--|
| Planning                                                                                                    |                                                                                                    |  |  |  |
| <ul> <li>During the 14 day Planning Step, your<br/><u>direct report</u> is to complete the following:</li> <li>Verify they have this year's form</li> <li>Confirm the manager's name in the<br/>Start section; email<br/>inperf@lehigh.edu if incorrect</li> <li>Navigate to the Responsibilities and<br/>Ratings section to:         <ul> <li>Enter this year's goals (this can be<br/>updated later if needed)</li> <li>Delete the Managerial Success<br/>Factors box if they do not manage<br/>exempt or non-exempt staff</li> </ul> </li> <li>Click I acknowledge in the Next<br/>Steps section to acknowledge the<br/>beginning of the review process</li> </ul> | Constrained by the set of the process of the provided by the set of the provided by the set of th |  |  |  |
| <ul> <li>When these tasks are complete, navigate to the Next Steps section in your direct report's review to acknowledge the beginning of the review process.</li> <li>&gt; To complete the Planning step, both you and your direct report must click I acknowledge in this section.</li> </ul>                                                                                                    | • 2019 Lehigh Staff Member Performance Review         Start       Planning       Reportabilities and Ratings       Quarterly Hoters       Self-Assessment/Development Plan       Next steps         • Planning       Reportabilities and Ratings       Quarterly Hoters       Self-Assessment/Development Plan       Next steps         • Planning       Reportabilities and Ratings       Quarterly Hoters       Self-Assessment/Development Plan       Next steps         • Planning       Reportabilities and Ratings       Quarterly Hoters       Self-Assessment/Development Plan       Next steps         • Planning       Reportabilities and Ratings       Quarterly Hoters       Next steps       Total performance wegeting.Planning         • Planning       Instrumentation       Planning       Planning <t< th=""></t<>                                                                                                    |  |  |  |
| Quarterly Updates (1 <sup>st</sup> , 2 <sup>nd</sup> , and 3 <sup>rd</sup> )                                                                                                    |                                                                                                    |  |  |  |

Quarterly check-ins with your direct report are informal performance conversations that should cover three topics:

- review of expectations
- progress on goals
- opportunities for growth and development

The employee may enter check-in notes manually or upload them as an attachment into the appropriate box in the **Quarterly Notes** section of their form.

The PageUp system requires supervisor comments in this section, though this is not a required part of Lehigh's process.

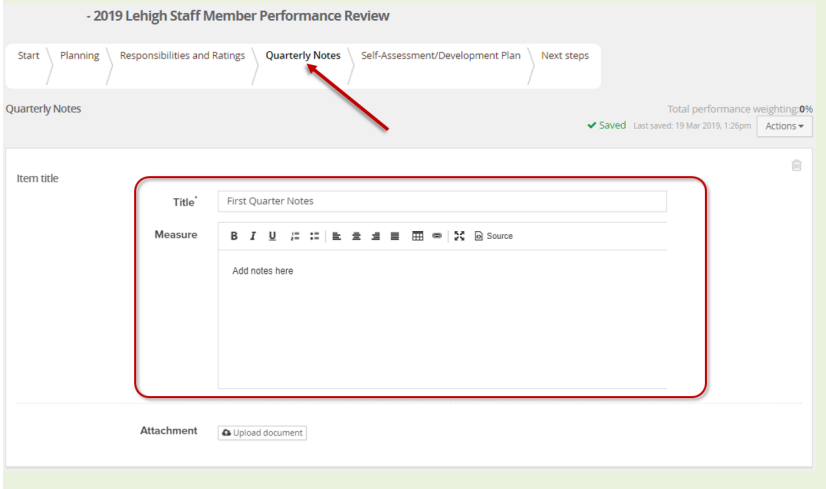

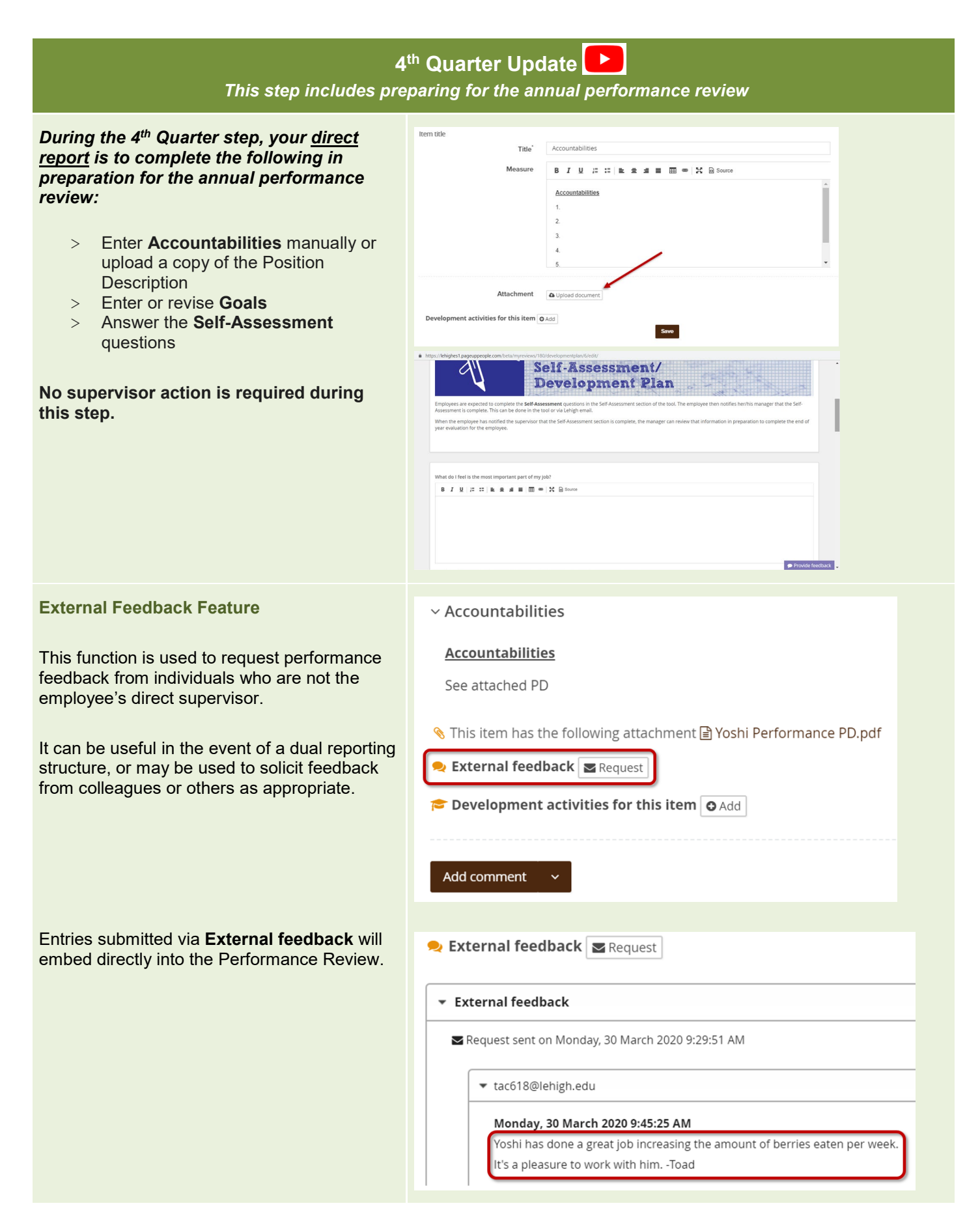

V

ERS

| In order to transition the form to you for the End of Year Evaluation (Rating) step, your direct report must select<br>the "Go to next step" button in the Next Steps section of their form. After doing so, they will not be able to<br>make edits. |                                                                                                    |                                                                                                    |  |  |
|----------------------------------------------------------------------------------------------------|----------------------------------------------------------------------------------------------------|----------------------------------------------------------------------------------------------------|--|--|
| End of Year Evaluation (Rating)                                                                                                    |                                                                                                    |                                                                                                    |  |  |
| Begin by reviewing the content within these sections:                                                                                                    | Start Planning Responsibilities and Rat                                                                    | ings Quarterly Notes Self-Assessment/Development Plan Next steps                                                            |  |  |
| <ul> <li>&gt; Planning (use of this section is optional)</li> <li>&gt; Quarterly Notes</li> <li>&gt; Self-Assessment/Development Plan         <ul> <li>- Click the Completed tab to view</li> </ul> </li> </ul>                                      | In progress / Upcoming Completed Pending approval<br>In progress:<br>There are no items to show<br>Booked: | ● Add                                                                                                    |  |  |
| learning activity completions                                                                                                    | ~ Crash Course for Managers: Equitable Workplace                                                           | Booked                                                                                                    |  |  |
|                                                                                                    | <ul> <li>Crucial Conversations Revisited</li> </ul>                                                        |                                                                                                    |  |  |
|                                                                                                    | V Dance Class!                                                                                             |                                                                                                    |  |  |
|                                                                                                    | <ul> <li>Margaret Heffernan: Super Chicken</li> <li>Suggested:</li> </ul>                                  |                                                                                                    |  |  |
|                                                                                                    | ~ Not Any More                                                                                             |                                                                                                    |  |  |
| Navigate to the <b>Responsibilities and</b><br><b>Ratings</b> section to review Accountabilities<br>and Goals and assign ratings<br>Assign <b>star ratings</b> for:                                                                                  | Start Planning Responsibilities and Rat                                                                    | ings Quarterly Notes Self-Assessment/Development Plan Next steps                                                            |  |  |
|                                                                                                    | Star Rating Criteria                                                                                       |                                                                                                    |  |  |
| <ul> <li>&gt; Accountabilities</li> <li>&gt; Goals</li> <li>&gt; Lehigh's Core Success Factors</li> <li>&gt; Lehigh's Managerial Success Factors<br/>(<i>if the employee manages exempt</i>)</li> </ul>                                              | Exceptional                                                                                                | Results are above and beyond<br>expectations in a manner than is<br>significant, extraordinary and rare                     |  |  |
| or non-exempt staff)                                                                                                    | High Contributor                                                                                           | Results are consistent with complete<br>mastery of all job expectations, including<br>goals and behaviors (success factors) |  |  |
|                                                                                                    | Fully Successful                                                                                           | Results meet all expectations (key accountabilities, goals and behaviors); a reliable and competent employee                |  |  |
|                                                                                                    | Needs Improvement                                                                                          | Results demonstrate potential to become successful; some development and/or improvement is needed                           |  |  |
|                                                                                                    | Unsatisfactory                                                                                             | Results significantly miss achievement of expectations; immediate improvement is required                                   |  |  |

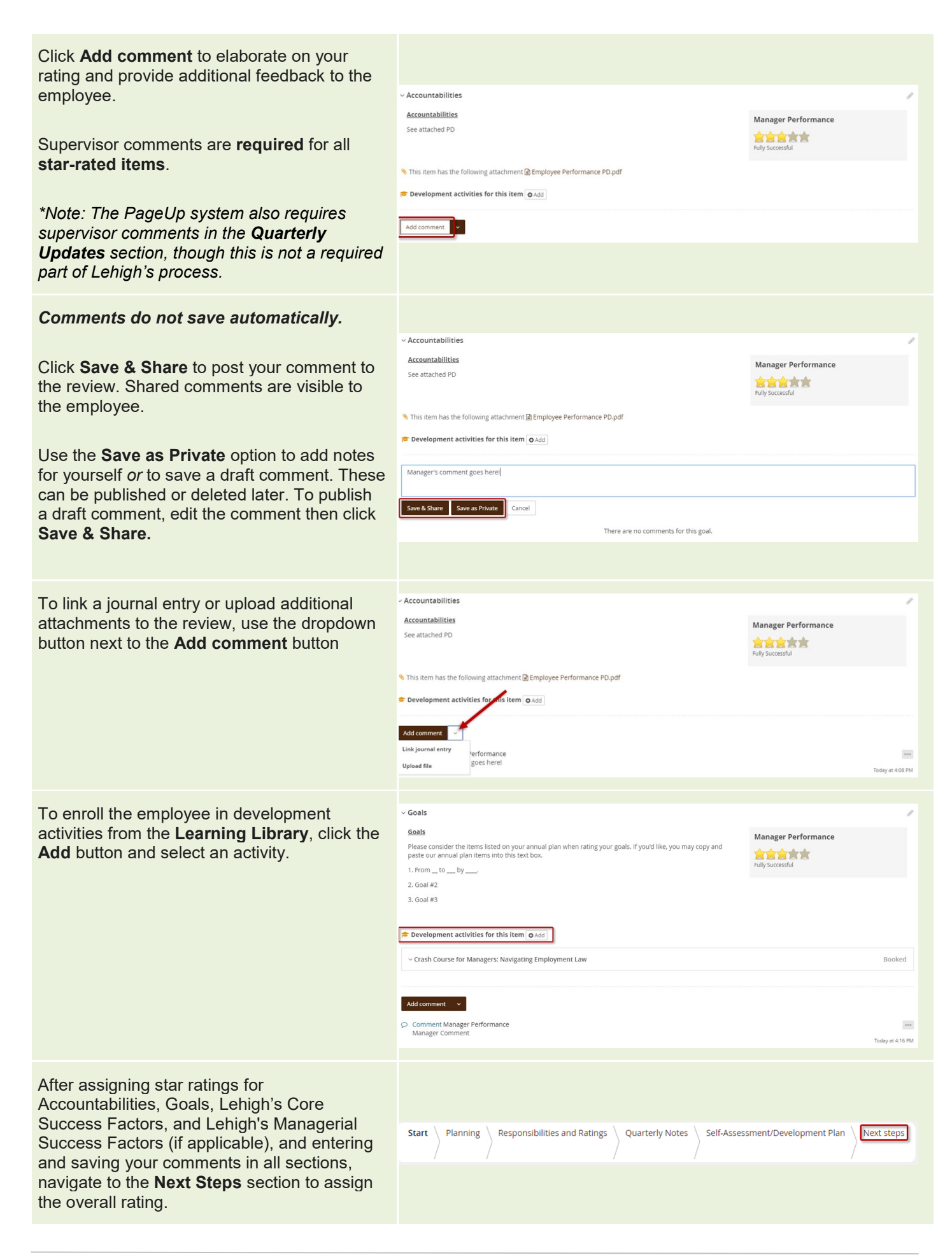

U

NIVERSI

The form does <u>not</u> automatically calculate an overall rating. A one star/unsatisfactory rating displays until an overall rating is assigned.

- > Assign the overall rating using the **sliding scale**
- > Click Save
- Refresh the page (Ctrl+R) to ensure the Overall rating box matches the calibrated rating.

Note: The overall rating should align with stars assigned in the **Responsibilities and Ratings** section of the form. If you've assigned **any** one star (Unsatisfactory) or two star (Needs Improvement) ratings, please contact the performance management team in HR at inperf@lehigh.edu

When the evaluation is complete, click **Go to next step** to send the form to the employee for review and acknowledgement.

Do NOT click **Go to next step** until the evaluation is completely finished. *Clicking, 'Go* to next step' will move this review to the next step and you will be unable to return to this step."

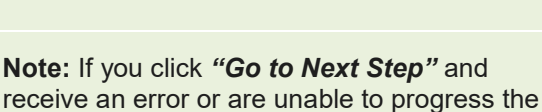

- form:

  Review all information in the pink box
  - at the top of the page. This is where the system defines what steps must be taken to move the form forward.
  - The PageUp system requires comments in every comment field of the form, including the Quarterly Notes section.
  - Lehigh's performance management process requires comments in the **Responsibilities and Ratings** section and **Overall** comments.
  - You will need to enter "No comment" or "N/C" in the **Quarterly Notes** sections.

# Overall rating Original overall score Unsatisfactory 0/5 Calibrated rating 0/5 Calibrated rating 0/5 Versall rating summary 1 • Planning 0/5 • Planning Save

V

ERS

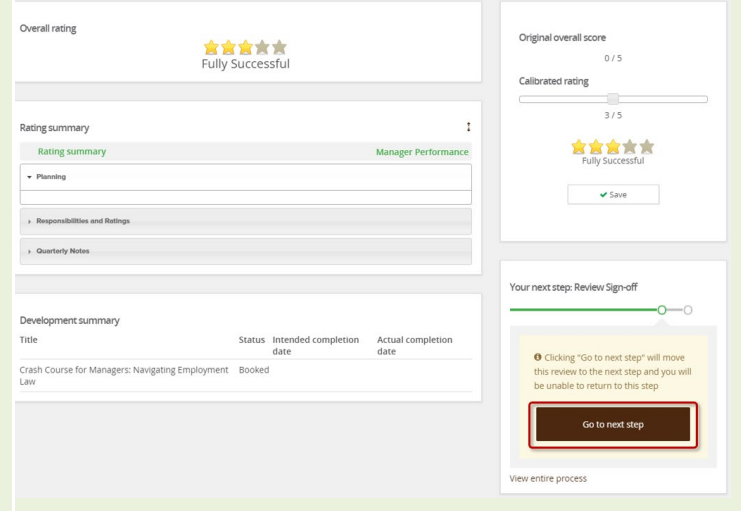

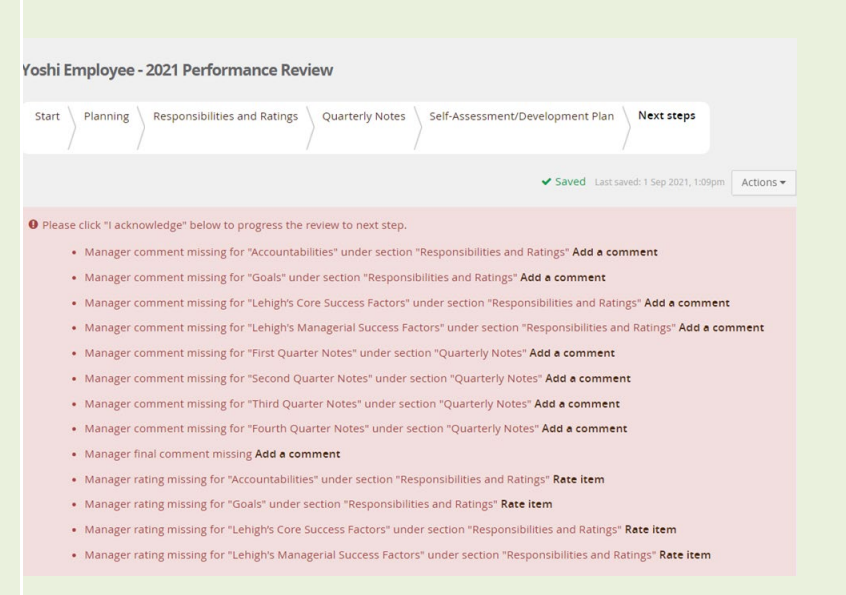

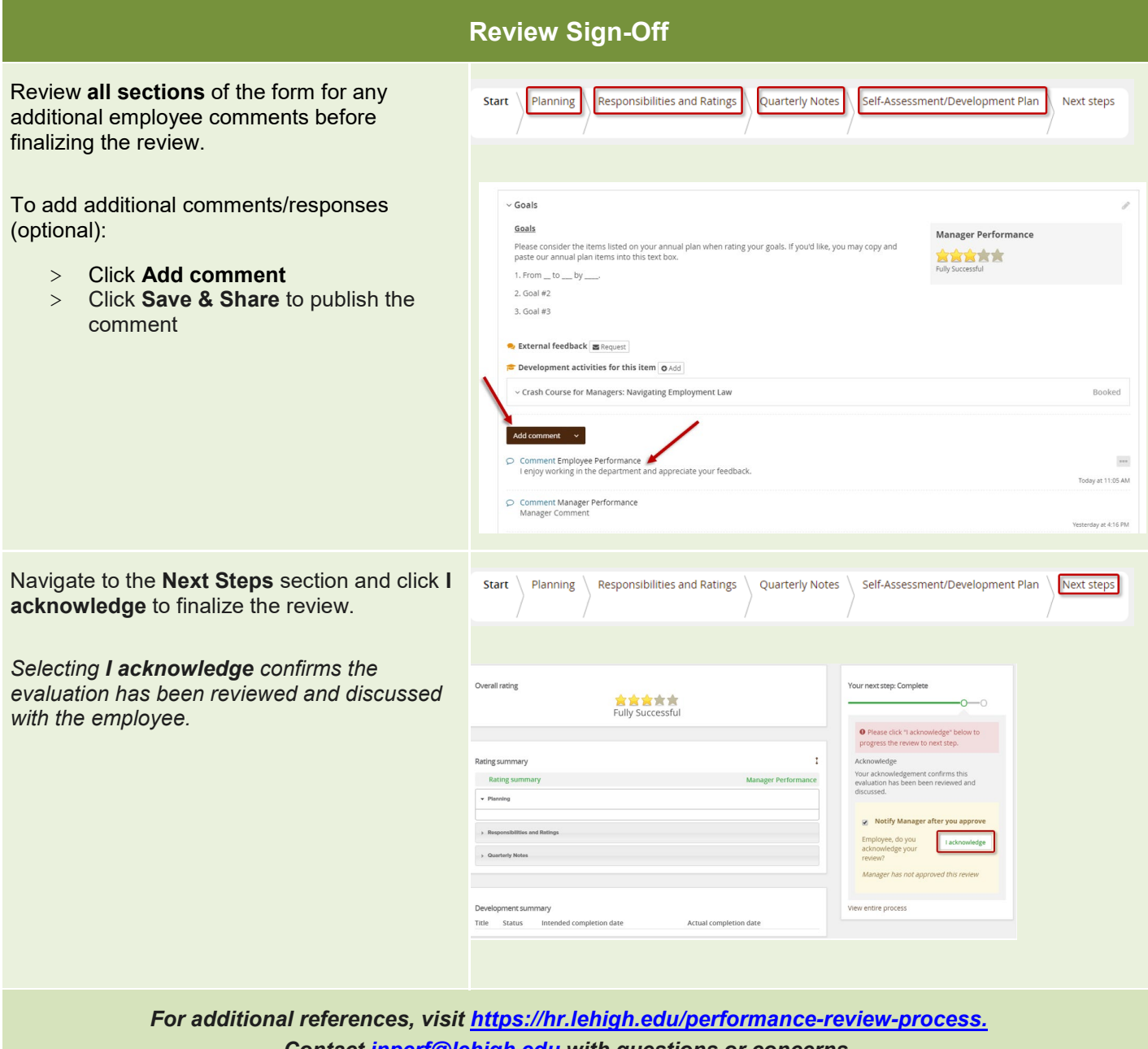

Contact inperf@lehigh.edu with questions or concerns.

UNIVERSIT